# نادقف ليلحتل RTP قفدت ريفشت كف توصلا تاملاكمل Wireshark يف ةمزحلا ويديفلاو

### المحتويات

<u>المقدمة</u> <u>المشكلة</u>

#### المقدمة

يصف هذا المستند عملية كيفية فك تشفير تدفق الوقت الفعلي (RTP) لتحليل فقد الحزم في Wireshark لمكالمات الصوت والفيديو. يمكنك إستخدام عوامل تصفية Wireshark لتحليل التقاط الحزم المتزامن المأخوذ عند أو قريبة من مصدر ووجهة المكالمة. ويكون هذا الإجراء مفيدا عند أستكشاف مشكلات جودة الصوت والفيديو وإصلاحها عند الشك في فقدان الشبكة.

### المشكلة

يستخدم هذا المثال تدفق المكالمات هذا:

#### هاتف IP A (الموقع المركزي A) > محول 2960 > موجه > WAN (الموقع المركزي) > IPWAN > موجه WAN (الموقع B) > موجه > 2960 > هاتف IP B

في هذا السيناريو، المشكلة التي تواجه هي أن مكالمات الفيديو من هاتف بروتوكول الإنترنت (IP) من الفئة (أ) إلى هاتف بروتوكول الإنترنت (IP) تؤدي إلى جودة فيديو سيئة من الموقع المركزي (أ) إلى موقع الفرع (ب) حيث يتمتع الكمبيوتر المركزي بجودة عالية ولكن توجد مشكلات في جانب الفرع.

راجع الحزم المفقودة الخاصة بالمستقبل في إحصائيات الدفق لهاتف IP الفرعي:

| Evice Information<br>Envice Information<br>Envire Setup<br>Tetwork Setup<br>Tetwork Statistics<br>Ethernet Information<br>Network<br>Console Logs<br>Core Dumps<br>Status Messages<br>Debug Display<br>treaming Statistics<br>Stream 1<br>Stream 2 | Cisco IP Phone CP-894    | l(SEP00077ddfbe65)    |
|----------------------------------------------------------------------------------------------------|--------------------------|-----------------------|
| Device Information                                                                                                    | Remote Address           | 192.168.10.146/20568  |
| Network Setup                                                                                                    | Local Address            | 192.168.207.231/20808 |
| Network Statistics                                                                                                    | Start Time               | 00:00:00              |
| Ethernet Information                                                                                                    | Stream Status            | Not Ready             |
| Network                                                                                                    | Host Name                | SEP00077ddfbe65       |
| Device Logs                                                                                                    | Sender Packets           | 4745                  |
| Console Logs                                                                                                    | Sender Octets            | 3144928               |
| Core Dumps                                                                                                    | Sender Codec             | H264                  |
| Status Messages                                                                                                    | Sender Reports Sent      | 16                    |
| Debug Display                                                                                                    | Sender Report Time Sent  | 11:19:34              |
| Streaming Statistics 🔇                                                                                                    | Revr Lost Packets        | 199                   |
| Stream 1                                                                                                    | Avg Jitter               | 40                    |
| Stream 2                                                                                                    | Revr Codec               | H264                  |
|                                                                                                    | Revr Reports Sent        | 1                     |
|                                                                                                    | Revr Report Time Sent    | 11:18:14              |
|                                                                                                    | Revr Packets             | 4675                  |
|                                                                                                    | Revr Octers              | 3113320               |
|                                                                                                    | MOS LQK                  | 0.0000                |
|                                                                                                    | Avg MOS LQK              | 0.0000                |
|                                                                                                    | Min MOS LQK              | 0.0000                |
|                                                                                                    | Max MOS LQK              | 0.0000                |
|                                                                                                    | MOS LQK Version          | 0.9500                |
|                                                                                                    | Cumulative Conceal Ratio | 0.0000                |
|                                                                                                    | Interval Conceal Ratio   | 0.0000                |
|                                                                                                    | Max Conceal Ratio        | 0.000                 |
|                                                                                                    | Conceal Secs             | 0                     |
|                                                                                                    | Severely Conceal Secs    | 0                     |
|                                                                                                    | Latency                  | 389                   |
|                                                                                                    | Max Jitter               | 50                    |
|                                                                                                    | Sender Size              | 0 ms                  |

## الحل

لا تظهر جودة سيئة إلا في جانب الفرع، ولأن الموقع المركزي يرى صورة جيدة، يبدو أن الدفق من المركز إلى موقع الفرع يفقد الحزم على الشبكة.

> IP addressing scheme Central IP phone: 192.168.10.146 Central Gateway: 192.168.10.253

Central WAN router: 192.168.10.254 Branch WAN router: 192.168.206.210 Branch Gateway: 192.168.206.253 Branch IP phone: 192.168.207.231

يتم التقاط الحزمة على موجه WAN المركزي والفرعي ويقوم WAN بإسقاط هذه الحزم. التركيز على تدفق RTP من هاتف بروتوكول الإنترنت المركزي (192.168.10.146) إلى هاتف بروتوكول الإنترنت الفرعي (192.168.207.231). يفشل هذا الدفق الحزم على موجه WAN الفرعي إذا قام WAN بإسقاط الحزم على الدفق من موجه WAN المركزي إلى موجه WAN الفرعي. أستخدم خيارات المرشح في السلك اللاسلكي لعزل المشكلة:

افتح القبض على Wireshark.

أستخدم عامل التصفية ip.dst==192.168.207.231 & ip.src==192.168.10.146. يعمل هذا على تصفية2. جميع تدفقات UDP من هاتف IP المركزي إلى هاتف IP الفرعي.

قم بإجراء التحليل على التقاط جانب الفرع فقط ولكن لاحظ أنه يجب عليك تنفيذ هذه الخطوات للالتقاط 3. المركزي أيضا.

في لقطة الشاشة هذه، تتم تصفية تدفق UDP بين المصدر وعناوين IP للوجهة ويحتوي على دفقين ل 4UDP. (يتم التمييز بينهما بواسطة أرقام منافذ UDP). هذه مكالمة فيديو، إذن هناك تدويران صوتيان وفيديو. في هذا المثال، السيلان هما:

الدفق 1: منفذ مصدر UDP: 20560، منفذ الوجهة: 20800

| Contraction of the parameters of the        | · tymou t                                        | last Fophy Real | ·                                                                                                    |
|---------------------------------------------|--------------------------------------------------|-----------------|----------------------------------------------------------------------------------------------------|
| Time Server                                 | Destination                                      | Pentorel        | Longin July                                                                                                    |
| STATISTICS CONTRACTOR FOR THE STATE         | TRANSFER AND AND AND AND AND AND AND AND AND AND |                 | 214 States parts 2040 Res Switch parts 2000                                                                                                    |
| 1291 32.890341900 190.108.13.145            | 190, 168, 207, 201                               | 2.4             | 214 secre pert: 20590 leastimation pert: 2000                                                                                                    |
| 324 dr. #08/8300 100.188.53.5%              | 110.168.324.241                                  | 104             | to barre pert: store bestimation part: Jose                                                                                                    |
| 2200 15 004041000 102.168.10.148            | 110.168.237.255                                  |                 | 214 Summer parts 26500 first from the parts 23203                                                                                                    |
| 1300 30.021804000 LML.108.10.140            | 190.108.231.230                                  | 2.4             | 24 Serve pert: 2550 Bestimation part: 1300                                                                                                    |
| 2004 dr. 014202000 110.108.00.010           | 110.168.221.245                                  |                 | 24 General pert, atomo pentination part, parte                                                                                                    |
| The analysis of the second                  | 100 100 207 200                                  |                 | All subject parts former that the first parts above                                                                                                    |
| THE ACCOMPTANCE THE THE TO THE              | 101 108 117 101                                  | 100             | na verte port dave instructed part avec                                                                                                    |
| 2012 03 104242000 102 168 10 148            | 102,168,207,233                                  | 100             | 214 Garden parts 2020. Devides ments 22020                                                                                                    |
| 2314 33 144115000 192,168,13,145            | 190, 168, 207, 201                               | 2.5             | 214 source pert: 2050 sast/mation pert: 1000                                                                                                    |
| 2414 44 1044 0000 100,148,12,170            | 199, 168, 227, 243                               | 100             | 214 Source pert: store Bestmatics part: space                                                                                                    |
| 2318.35.184005000.102.168.10.185            | 102.168.207.251                                  | 100             | 214 States (area) - 20500 (feed front from part + 2000)                                                                                                    |
| 1320 33.204245800 192.108.13.145            | 190.168.207.201                                  | 2.9             | 214 years street block that we have a street block                                                                                                    |
| 24/8 44.2/41.48200 100.188.10.100           | 110.168.324.345                                  | 100             | 214 Boards port: stado Bestinatios part. 2280                                                                                                    |
| 2324 35 251204000 1102 168 10 186           | 102.168.207.255                                  | 100             | 100 Sama parts 2000 Red Dation parts 2300                                                                                                    |
| 1326 30.244223900 190.168.13.145            | 190.168.207.201                                  | 2.9             | 214 years of the same of the same sector sector secto                                                                                                    |
| 3440 44 20426-300 190-188-53.5%             | 190,168,327,275                                  | 104             | 214 barce pert: stade bestimation part: stade                                                                                                    |
| 2017 01 204250000 1107 168 10 148           | 110.168.237.255                                  | 100             | 214 Summer parts 20000 Feed Dealths parts 23203                                                                                                    |
| 1305 30 3042/8000 LWL108.13.145             | 190.108.107.200                                  | 2.4             | Zie source pert: 20000 bestimeter part: 2000                                                                                                    |
| 246/ 44 401800200 100.108.02.000            | 110.168.227.221                                  |                 | 74 bares pert: stose Bestruties part: 3202                                                                                                    |
| The Statistics in the state                 | 100.100.001.001                                  |                 | All subject parts former that the first parts and a                                                                                                    |
| THE ALL PROPERTY AND THE TRACENCY           | 101 108 117 101                                  | 100             | on perceptors appending the contractor parts appending to the contractor of the contractor of the cont |
| 2012 01 01007000 100 100 100 100            | 107.148.227.213                                  |                 | The second party states and the second party states                                                                                                    |
| 2344 33 351824300 192 168 13 165            | 192 168 207 251                                  |                 | 1071 Sampa perty 2000, particulation perty 100/6                                                                                                    |
| 2015 CC. 004 C-3030 110, 148, 12, 110       | 100, 148, 227, 243                               | 100             | E.e Derce pert: store Destrution part: 3208                                                                                                    |
| 2350 35 342351000 102.148.10.145            | 102.168.207.251                                  | 100             | 214 Sector service 20500 Find Institute part of 2000                                                                                                    |
| 1351 30.356206300 190.468.13.145            | 190,168,207,201                                  | 2.9             | 101 source port: 20500 past/mation port: 20008                                                                                                    |
| 2404 dd. dd.B/1000 100.188.53.510           | 110.168.324.245                                  | 100             | to being port; store pertination part; ande                                                                                                    |
| 2351 35 352714000 142,168,10,145            | 142.168.207.251                                  | 100             | AD Superior parts 20582. Real Deather parts 23204                                                                                                    |
| 1356 30. 306681300 190. 168. 10. 145        | 190.168.307.201                                  | 2.4             | 1121 source port: 20000 sestimation port: 20008                                                                                                    |
| 44. 44. 44. 44. 44. 40. 10. 10. 10. 10. 10. | 190.368.324.245                                  | 100             | 12-9 tearce pert: store Destination part: atem                                                                                                    |
| 7958.95.901801900 102.188.10.185            | 142.168.207.255                                  | 100             | 214 Super parts 2050 feed factor parts 2350                                                                                                    |
| 2358 33.397336000 192.168.13.145            | 190,108,257,250                                  | 2.4             | TWE source pert: 20000 sestimation part: 2000                                                                                                    |
| 200 87. 8V 80530 190.1K8.53.5%              | 190.168.224.245                                  | 204             | tos barce pert: store pertration part: 2204                                                                                                    |

الدفق 2: منفذ مصدر UDP: 20561، منفذ الوجهة: 20801

| 2000 CD CC 79 cF bm CS 40 40 40 40 40 50 50 50 50 50 40 40 40 40 40 40 40 40 40 40 40 40 40 |                    | ă                          |
|---------------------------------------------------------------------------------------------|--------------------|----------------------------|
| (3.2) W 24 137 (2) W 57 14 17 131 17 17 17 17 28 28 27 17 18 1                              | helke (aluar       |                            |
| 🚯 6 🖬 🖬 🐨 🐨 🖬 🖬 🐨 🐨 🔤                                                                       | WARTS PLUGADE FYER | (1000) CI + (2 - 10 (2000) |

| د حزمة من أحد التدفقات وانقر بزر الماوس الأيمن على الحزمة.     | .5 |
|----------------------------------------------------------------|----|
| دد <b>فك الترميز ك.</b> . واكتب <b>RTP</b> .                   | .6 |
| قطقة <b>يقبل</b> و <b>ok</b> in order to فك ترميز الدفق ك RTP. | .7 |

.1

Analysis and an International 12.4 (SAL See MINIStern S

|                                      | * Espreasion.      | . Clear Apply Save         |                                        |                          |  |
|--------------------------------------|--------------------|----------------------------|----------------------------------------|--------------------------|--|
| Time Source                          | Destination        | Protocol Length            | info                                   |                          |  |
| 2293 32.98383/000 192.168.10.146     | 192.168.207.231    | UDP 21                     | A source port: 20560                   | Destination port: 20800  |  |
| 2205 12 002625000 102 168 10 146     | 102 168 202        | fark Packet (toggle)       | bucce opert 20560                      | nextination port: 20800  |  |
| 2200 33 004041000 192 168 10 146     | 192 168 202 3      | anore Packet (topgle)      | burce port: 20560                      | nectination port: 20800  |  |
| 2302 33.023654000 192.168.10.146     | 192 168 207 0 5    | et Time Reference Itoanki  | burce port: 20560                      | nestination port: 20800  |  |
| 2304 33.044242000 192.168.10.146     | 192, 168, 207,     | and the network (registed  | burce port: 20560                      | Destination port: 20800  |  |
| 2106 11.064238000 192.168.10.146     | 192, 168, 207,     | ime shift                  | burce port: 20580                      | Destination port: 20800  |  |
| 2108 11.084212000 192.168.10.146     | 192,168,207,       | eit or Adel Packet Comment | surce port: 20580                      | Destination port: 20800  |  |
| 2110 11.104256000 192.168.10.146     | 192.168.207.       |                            | manue port : 20580                     | Bestimation port: 20800  |  |
| 2112 11.124242000 192.168.10.146     | 192.168.207.       | salitatily Resolve Address | surve port: 20580                      | Best ination port: 20800 |  |
| 2114 11.144119000 192.168.10.146     | 192.168.207. 6     | oply as Lifter             | <ul> <li>barce port : 20580</li> </ul> | Destination port: 20800  |  |
| 2416 11.161118000 192.168.10.146     | 192.168.207.       | umar a Filter              | purce port: 20580                      | Destination port: 20800  |  |
| 2318 33.184099000 192.168.10.146     | 192.168.207.       | an araba liber             | purce port: 20580                      | Destination port: 20800  |  |
| 2320 33.204249000 192.168.10.146     | 192.168.207.       |                            | purce port; 20580                      | Destination port: 20800  |  |
| 2323 33.224133000 192.168.10.146     | 192.168.207.       | ofonae Conversation        | purce port: 20580                      | Destination port: 20800  |  |
| 2325 33.233709000 192.168.10.146     | 192.168.207. 5     | CIP                        | * purce port; 20581                    | Destination port: 20801  |  |
| 2328 33.244223000 192.168.10.146     | 192.168.207.       | offerw TCP Stream          | purce port: 20560                      | Destination port: 20800  |  |
| 2330 33.264295000 192.168.10.146     | 192.168.207. p     | ollow UDP Stream           | purce port; 20560                      | Destination port: 20800  |  |
| 2333 33.284258000 192.168.10.146     | 192.168.207.       | oliow 551 Stream           | purce port: 20560                      | Destination port: 20800  |  |
| 2335 33.304239000 192.108.10.140     | 192.168.207.       |                            | purce port: 20560                      | Destination port: 20800  |  |
| 2337 33.323855000 192.108.10.140     | 192.168.207.       | lopy                       | • purce port: 20560                    | Destination port: 20800  |  |
| 2339 33.344144000 192.168.10.146     | 192.168.207.       | and to be                  | purce port: 20560                      | Destination port: 20800  |  |
| 2340 33.351615000 192.168.10.146     | 192.168.207. 4 0   | lecode Ast.                | purce port: 20568                      | Destination port: 20808  |  |
| 2341 33.352561000 192.168.10.146     | 192.168.207.       | nnt                        | purce port: 20568                      | Destination port: 20808  |  |
| 2342 33.338322000 192.108.10.146     | 192.168.207.       | how Faciliet in New Window | purce port: 20508                      | Destination port: 20808  |  |
| 2348 33.302820000 102.108.10.146     | 102.168.207.121    |                            | BUFCE POFC: 20508                      | bestination port: 20808  |  |
| 1250 22 207221000 102 103 10 140     | 102 168 207 221    | 001- 03                    | A NOUTED POTT: 20508                   | perstination pers: 20808 |  |
| 2351 22 268226000 102 168 10 146     | 102 168 207 221    | 1000 12                    | S SOURCE PORC. 20500                   | vestigation pert: 20808  |  |
| 2354 33 381821000 102 168 10 146     | 192 168 207 221    | 1110                       | S SOUCCE DOCT : 20568                  | uestination pert: 20000  |  |
| 2355 23 282774000 102 168 10 146     | 102 168 207 224    | 1000                       | Source port: 20568                     | nestination pert: 20808  |  |
| 2356 33 388611000 102 168 10 146     | 102 168 207 224    | UNP 443                    | S source port : 20568                  | nestination nert: 20808  |  |
| 2357 33 303001000 192 168 10 146     | 192 168 207 231    | URP 107                    | 9 source port : 20568                  | pestination port: 20808  |  |
| 2358 33 303803000 192 168 10 146     | 192, 168, 207, 231 | UDP 21                     | 4 source port: 20560                   | pestination port: 20800  |  |
| 2359 33, 397038000 192, 168, 10, 146 | 192, 168, 207, 231 | UDP 79                     | 6 source port: 20568                   | pestination port: 20808  |  |
| 2360 33.397988000 192.168.10.146     | 192, 168, 207, 231 | UDP 16                     | 5 Source port: 20568                   | pestination port: 20808  |  |
|                                      |                    |                            |                                        | 11                       |  |

أنت تركت مع واحد تدفق يفك ك RTP والآخر ك undecoded UDP.

| Brandispeaping (Wireshark 18.4 (SWN Rev 46250 Irom/Iron | 1814                   |                 |                                                                                                    |
|---------------------------------------------------------|------------------------|-----------------|----------------------------------------------------------------------------------------------------|
| ile Edit Yiew So Capture Analyze Statistics Teleph      | torg Ioob Interab Help |                 |                                                                                                    |
| 医联胺酸盐 回到 \$2 23 34 34 34 34 34 34 34 34 34 34 34 34 34  | + 4 7 2 EF             | 000             | 🖬 🔟 🐴 😹   👪                                                                                                    |
| her ip syc192.168.10.146 5x6 (p.det192.188.007.23)      | · Depression           | Clear Apply Sav |                                                                                                    |
| Time Source                                             | Destination            | Protocol        | Length Info                                                                                                    |
| 2293 32.983837000 192.168.10.146                        | 192.168.207.231        | RTP             | 214 PT=ITU=T 6-722, SSRC=0x53796751, Seq=29570, Time=2249459473                                                                                                    |
| 2295 32.992012000 192.168.10.146                        | 192.168.207.231        | RTP             | 214 PT=ITU T G.722, SERC=0K53796751, Scq=29569, T1mc=2249459313                                                                                                    |
| 2296 32.992526000 192.165.10.146                        | 192.166.207.231        | RTP             | 62 PT-Reserved for RTCP conflict avoidance, SSR-OxBICA0002, Seg-1, Time-1/24                                                                                                    |
| 2302 33 023654000 192 168 10 146                        | 192 168 207 231        | RTP             | 214 PTETTULT C 722 SUB-BUS2706751 Stora 20570 T100-2245450708                                                                                                    |
| 2304 53.044242000 192.165.10.146                        | 192,168,297,231        | RTP             | 214 PT=TTU=T G, /22, SSRC=0x53/36/51, Sec=295/3, Time=/249659953                                                                                                    |
| 2306 33.064238000 192.168.10.146                        | 192.168.207.211        | RTP             | 714 PT-TTU-T 6.722, SSRC-0x13796751, Seg-29574, Time-2249660113 AUDIO Stre                                                                                                    |
| 2308 33.084212000 192.168.10.146                        | 192.168.207.231        | RIP             | 214 PT-LTU-T G.722, SSRC=0x53796751, Seq=29575, T1me=2249460273                                                                                                    |
| 2310 33.104256000 192.165.10.146                        | 192.168.207.231        | RTP             | 214 PT-ITU-T G./22, SSRC-Ux53/96/51, Seq-295/6, Time-2249460433                                                                                                    |
| 2112 11.124247000 192.165.10.146                        | 192.165.207.211        | RTF             | 214 PT-TTU-T G.722, SSBC-0x17266751, Seq-29577, Time-2219460591                                                                                                    |
| 2314 33.144119000 192.168.10.146                        | 192.168.207.231        | N UP            | 214 P1=110-1 G.722, SSRC=0K53796751, SEq=29578, 11me=2249600753                                                                                                    |
| 2118 11 18400000 102 165 10 146                         | 192 165 207 211        | PTE             | 114 PTITLT 6.722 SSRL-0433756731, SRL-2373, THR-224960313                                                                                                    |
| 2320 33, 204249000 192, 168, 10, 146                    | 192, 168, 207, 231     | N IN            | 214 PL-110-1 0.722, SNR -0x32766751, SNR-29581, 118-2245461233                                                                                                    |
| 2323 33.224133000 102.168.10.146                        | 192, 168, 207, 231     | RTP             | 214 PT=TU-T G.722, SSRC=0x53736751, Scc=29552, Time=2249661393                                                                                                    |
| 2325 31.233709000 192.165.10.146                        | 192.165.207.211        | UDP             | 108 Source port: 20581 Destination port: 20801                                                                                                    |
| 2328 33.244223000 192.168.10.146                        | 192.168.207.231        | RTP             | 214 PT=LTU-T 6-722, SSRC=0x53796751, seq=29583, Time=2249461553                                                                                                    |
| 2330 33.264295000 192.168.10.146                        | 192.168.207.231        | RTP             | 214 PT=ITU-T G.722, SSRC=0K53796751, Scq=29584, T1mc=2249461713                                                                                                    |
| 2333 33.284258000 192.165.10.146                        | 192.168.207.231        | RTP             | 214 PT-ITU-T G. 722, SSRC-0x33796751, Seq-29585, Time-2249461873                                                                                                    |
| 2335 33.304239000 192.168.10.146                        | 192.168.207.211        | RIP             | 214 PT=TTU=T 6-722, SSRC=0233796751, SPq=29580, T1me=2249462033                                                                                                    |
| 2357 55.525835000 152.168.10.146                        | 152.168.207.251        | RIP             | 214 PT-ETU T G. 722, SSRC-0033750731, SCH-20557, THRC+2259402103                                                                                                    |
| 2340 32 351615000 192 166 10 146                        | 102 168 207 231        | PTG             | AS ST_ANDERFOTD_THEB.D7 SOC 201200000 Con 45514 THEB.0310574                                                                                                    |
| 2311 31 32251000 122 103 10 142                         | 100 108 200 211        | 11 TE           | depression over a second second second states in the second second |
| 2342 31.358522000 192.165.10.146                        | 192.168.207.231        | RTP             | 1106 PT-DynamicRTP-Type-9/, SSRC-0x180B80C0, Seg-45516, Time-955105/4                                                                                                    |
| 2348 33.362826000 192.168.10.146                        | 192.168.207.211        | RTF             | 1075 FT-OynamicRTP-Type-97, SSRC-0x189089C0, Seq-45517, Time-93510574                                                                                                    |
| 2349 33.366378000 192.168.10.146                        | 192.168.207.231        | Rib             | 838 P1=0ynam1ckTP Type-97, SSKC=0x189689C0, Scq=45518, T1me=93510574                                                                                                    |
| 2350 33.36/331000 102.165.10.146                        | 192.168.207.231        | RTP             | 214 PT-ITU-T G./22, SSRC-0x53/96/51, Seq=29589, Time=2249462513                                                                                                    |
| 2151 11.168216000 192.165.10.146                        | 192.165.207.211        | RTF             | 165 PT-OynamicRTP-Type-97, SSEC-Ox186659CO, Seq-15519, Time-91510574, Mark                                                                                                    |
| 2354 33. 581821000 192.108.10.146                       | 192.108.207.231        | RUP             | 68 PT=0yham1ck1P=1ypt=97, 550.=0015958950, 56q=45520, 1100=95322274                                                                                                    |
| 2356 31. 38861000 192.165.10.146                        | 192.165.207.231        | RTP             | 1125 ST. Domanic STE-Tone-S7, SSSC-0x15055000, Sen 45522, Time 03522274                                                                                                    |
| 2357 33, 393001000 192, 168, 10, 146                    | 192.168.207.231        | RIP             | 1079 PI-E070au1ckIP-Type-97, 3581-0x1896896.0, sep-45523, (ime-93522274                                                                                                    |
| 2358 33.303803000 102.168.10.146                        | 192.168.207.231        | RTP             | 214 PT-ITU-T G.722, 55RC=0x53796751, 5cc=29590, Time=2249462673                                                                                                    |
| 2359 31, 397038000 192, 165, 10, 146                    | 192.165.207.231        | RTP             | 786 PT-DynamicRTP-Type-97, SSRC-0x189059CD, Seq-45524, Time-93522274                                                                                                    |
|                                                         | 100 100 007 001        | 0.00            | 145 pt. Durandapto Turan 07 ccor -bulldoporth can 15525 time 02522274 wark                                                                                                    |

S liver Datagram Protocol, Srr Part: 20168 (20168), but Fr D Real Time transport instocol 10..... = Version: RFC 1889 Version (2) ...0.... = Partiting: Falve ...0.... = Extension: Falve ....0000 = Contributing Source identifiers count: 0 0..... = Marker: Falve

8. حدد حزمة من الدفق الذي لم يتم فك ترميزه وفك ترميزه ك RTP. يؤدي هذا إلى فك ترميز كل من دفق الصوت والفيديو في RTP.

**ملاحظة**: الدفق الصوتي بتنسيق ترميز G.722، ويشير نوع الحمولة Dynamic-RTP-97 إلى تدفق RTP للفيديو.

| I family and f    | فكالمباحك                               | COM Rev 4    | COD from Arresh 1  | 21        |                                 |             |                  |            |            | _              |            |            |            | -            |          |                     |          |  |
|-------------------|-----------------------------------------|--------------|--------------------|-----------|---------------------------------|-------------|------------------|------------|------------|----------------|------------|------------|------------|--------------|----------|---------------------|----------|--|
| And the local of  | a Carlos                                | designed and | dadara Jahashara   |           | Internet: 1                     |             |                  |            |            |                |            | _          |            | _            |          |                     |          |  |
| See how new ?     | ta Cabane                               | Pueskor 3    | access occasion    | V 1000    | promon ;                        | yop.        |                  |            |            |                |            |            |            |              |          |                     |          |  |
| ****              | x 6 🕅                                   | X 🕃 🖓        | 1 4 4 4            | 😜 🐺 I     | 1 I 🗐 I                         | R Q 0       | 2201             | 🕷 M        | S 86 -     | <b>3</b>       |            |            |            |              |          |                     |          |  |
| _                 |                                         |              |                    |           | _                               | _           |                  |            |            |                |            |            |            |              |          |                     |          |  |
| Filter p.det 1223 | 68.207.231) an                          | d ludp.port: | -27585-658 udp.pc  | t 2000    | <ul> <li>Description</li> </ul> | ion., Clear | Apply Save       | 6          |            |                |            |            |            |              |          |                     |          |  |
| No. Time          | Sec                                     | urce.        |                    | Destinati | 00                              |             | Protocol         | leigh      | lofe .     |                |            |            |            | -            |          |                     |          |  |
| 2340 33, 33       | 1615000 19                              | 12, 168, 10  | .146               | 192.10    | 8,207,23                        | 1           | R.TP             | 68         | PT=Dyns    | ani CRTP T     | ype 97.    | 55RC=0x18  | 9689CO.    | 50-45514     | Tine-9   | 3510574             |          |  |
| 2341 33, 35       | 2561000-14                              | 0.168.10     | .146               | 192.14    | M. 207.23                       | 1           | RIP              | 60         | PT-Dyn     | ARTOR PHYSIC   | yps-97,    | 3560-0114  | Seasco,    | hed a        | itne-9   | 3510574             |          |  |
| 2342 33.35        | 5522000 15                              | 2.165.10     | .146               | 192.1     | 8.207.21                        | 1           | RTP              | 1106       | PT-Dyn     | ABLERTP-T      | ype-97.    | SSRC-0x18  | 258900,    | Seq-45516    | TINN-R   | 3510574             |          |  |
| 2548 55, 50       | 2826009 15                              | 12,165,10    | 146                | 192.10    | 8,207,25                        | 1           | RTP.             | 1075       | PT=Dyn.    | ANICRTP T      | Mbc - 07 - | \$500-0018 | 368300.    | 500-45517    | TINC-9   | 5510574             |          |  |
| 2181 33 36        | 1228002.10                              | 2 145 10     | 146                | 102.11    | N. 207.23                       |             | OTD              | 145        | PT-Dec     | DTD-T          | Shares as  | SSPC-0418  | 00.0000    | Gen 45510    | Timer    | 3810824             | Mark     |  |
| 2454 53.50        | LK/1000_15                              | 12.168.10    | 146                | 192.15    | 8.207.24                        | 1           | 0 TP             | **         | PTeDati    | SHICPTP T      | VD2 97     | SSDC+U(1)  | 152350     | 500m45520    | TICOT    | \$577274            |          |  |
| 2355 33.38        | 2774000 19                              | 0, 168, 10   | .146               | 192.14    | 8.207.23                        | ñ           | RIP              | 60         | FI-DATE    | ANT CRUE-IN    | VDF-97.    | 3548-0118  | 94.891.0.  | Sep-15521    | inter-9  | 3522274             |          |  |
| 2356 33, 38       | \$611000 15                             | 2,165.10     | .146               | 192.10    | 8,207.23                        | 1           | RTP              | 1125       | PT-Dyna    | ANI CRTP-T     | pa-97      | SSRC-0x18  | 958900,    | Seq-45522    | Time-93  | 3522274             |          |  |
| 2357 53.59        | 3001000 15                              | 12,165,10    | .146               | 192.19    | 8.207.23                        | 1           | RTP              | 1079       | PT=Dynk    | ani CRTP-T     | ype-97.    | 55RC+0x18  | 958900.    | 500=45525    | Tine=3:  | 5522274             |          |  |
| 2359 33, 39       | 7038000 19                              | O. 168.10    | .146               | 192.11    | 68,207,23                       | 8           | RUN              | 796        | FILLOYIN   | and discrete ( | ype-97.    | 3548-0318  | якаяса,    | Neg-45524    | , itne-9 | 8522274             |          |  |
| 2380 33,39        | 7955000 15                              | 2,165.10     | .146               | 192.10    | \$8,207,23                      | 1.          | RTP              | 165        | PT-Dyna    | ART CREP-TY    | ype-97,    | SSRC-0x18  | esaeco,    | Seq-45525    | Time-90  | 3522274,            | Mark     |  |
| 2374 55.45        | 5203000 15                              | 12,165.10    | .146               | 192.10    | 8,207,23                        | 1           | RTP              | 11/1       | PT=Dyrk    | ani CRTP-T     | 3pc-97.    | SSRC=0x18  | 9589CU,    | 5cq=45526    | Tine=3:  | 5525244             |          |  |
| 2476 44.44        | 1906000 19                              | 0.16K.10     | 146                | 192.11    | 8.207.24                        |             | RTP              | 1074       | PTEDyns    | ANT PRIP-1     | ype-47     | SNR HINTS  | annach,    | Sequences 27 | 1100-5   | \$125244            |          |  |
| 2377 23,44        | 100000000000000000000000000000000000000 | A2.105.10    | 146                | 192.11    | 50.207.23<br>M 107.24           | -           | RIP              |            | PT-Dyn     | ABLERTP-1      | ype-ar,    | 5580-0818  | secord,    | Seq-45525    | Time-w.  | 2525294             | Mark.    |  |
| 2385 33.49        | 103000 19                               | Q. 168.10    | 146                | 192.14    | 8,207.23                        | -           | RUP.             | 1171       | PT-Date    | AND CRITE-TO   | ype-97.    | 3540,40418 | 3683c0.    | Sep=45529    | rine-3   | 2521264             | Photo R. |  |
| 2356 33, 49       | 1095000 19                              | 2,165,10     | 146                | 192.10    | 6, 207, 21                      | 1           | RTP              | 245        | PT-Dyna    | ANI CRIP-T     | pe-97      | SSRC-0x18  | REARCO.    | Sep-45511    | Time-90  | 3531364.            | Mark     |  |
| 2392 53.53        | 299000 15                               | 12.165.10    | 146                | 192.10    | 8,207,23                        | 1           | RTP              | 41.5       | PT-Dyrie   | IN CREP-T      | VDE-97.    | SSRC-0x18  | 0589CU.    | 500-45532    | Time-9:  | 5554424             | Mark     |  |
| 2400 33.57        | 8901000-19                              | 2.168.10     | .146               | 192-10    | 8.207.23                        | 1           | HTP:             | 438        | PTHONIC    | and come-th    | ype-97.    | 3500=0x18  | 968900.    | seq=45533    | rfne+9   | 3537394,            | mark     |  |
| 2403 33, 59       | \$050000 18                             | 2,165.10     | .146               | 192.10    | 6.207.23                        | 1           | RTP              | 1161       | PT-Dyna    | ANT CRIP-TY    | yps-97.    | SSRC-0x18  | seasco,    | Seq-45534    | Time-90  | 0540454             |          |  |
| 2404 53.59        | \$955000 15                             | X2.165.10    | .146               | 192.10    | 8,207,23                        | 1           | RTP              | 176        | PT=Dynk    | ani (RTP-T)    | ype-97.    | SSRC=0x18  | 958900,    | Seq=45535    | Time-93  | 5540454,            | Mark     |  |
| 2409 33,62        | 8252000-19                              | 2,168.10     | .146               | 192.10    | 8,207,23                        | 1           | 11.116           | 1185       | PT=Dyna    | and cittering  | ype-97 ,   | \$500+0x18 | 9689CO.    | seq=45536    | Tine=9   | 3543514,            | Mark     |  |
| 2414 33.65        | \$015000 18                             | 2.165.10     | .146               | 192.14    | 56.207.21                       | 1           | RTP              | 1117       | PT-Dyn     | ANT CRIP-TY    | yps-97.    | SSRC-0x18  | sensco,    | Seq-45537    | Time-9   | 3546574             |          |  |
| 2421 53.69        | 5279000 15                              | 2.165.10     | .146               | 192.1     | 8.207.23                        | 1           | RTP              | 1189       | PT=Dyn     | ANI LRTP-T     | 3pe-97.    | 55RC=0.418 | 958900,    | Seq=45539    | TIM-P.   | 5549544             | and a la |  |
| 2422 53:09        | 1005000 10                              | 2 165 10     | 146                | 192.14    | 18,207,23                       | 1           | R IP             | 1217       | P Telbyra  | and company    | ype or a   | S500-0210  | 2002/0     | Seq.45540    | Time-2   | 5349344,<br>5555604 | Mark     |  |
| 2429 33.22        | 272000 15                               | 12, 165, 10  | 146                | 192.10    | 8.207.23                        | 1           | RTP              | 1.10       | PTeDate    | IN PTP-T       | Sun-97     | SSPC=0+18  | 058000     | Same State   | Times    | 5552004             | Mark     |  |
| 2436 33.76        | 664000 19                               | 0.168.10     | 146                | 192.14    | 8.207.23                        | 1           | and a            | 1248       | PTHONIC    | INCOMP. TO     | VDE 97.    | 550C+0x18  | 968300.    | 500-45543    | Tine=3   | 3555664             |          |  |
| 2442 33,79        | \$776000 19                             | 2,168.10     | .146               | 197.14    | 4.207.23                        | 1           | RIP              | 1275       | FI-Dyna    | ANT CRIP-IN    | ype-97.    | 556X-0x18  | Sealer.0.  | Seq-15515    | ifne-93  | 1550634             |          |  |
| 2443 33.79        | 2675000 15                              | 2,165.10     | .146               | 192.10    | 8.207.23                        | 1           | RTP              | 178        | PT-Dyn     | ani vRTP-T     | ype-97 .   | SSRC-0x18  | 958900,    | Seq-45546    | Time-93  | 3558634,            | Mark     |  |
| 2450 33,83        | 2298000 15                              | 12, 168, 10  | .146               | 192.10    | 8,207,23                        | 1           | R.I.L.           | 1319       | PT=Dyna    | ani CRTP IT,   | ype 97.    | 5580=0x18  | 968900.    | Stq=45547    | Tine=9:  | 3561694             |          |  |
| 2451 33,83        | 1265000 14                              | 0.168.10     | .146               | 192.14    | M. 207.23                       | 1           | RIP              | 114        | P1-Dyn     | ARTCRUP-1      | yps-97.    | 3562-0318  | Seasco,    | 5eq-15518    | time-9   | 3201004             | - sark   |  |
| 2457 33,66        | 5922000 15                              | 2,165.10     | .146               | 192.10    | 8,207,21                        | 1           | RTP              | 1301       | PT-Dyn     | AD LRTP-T      | ype-97.    | SSRC-0x18  | 958900,    | Seq-45549    | Time-93  | 3584754             |          |  |
| 2463 53,89        | /351009-15                              | 12,165.10    | .146               | 192.10    | 8,207,25                        | 1           | RTP.             | 1037       | PT=Dynk    | ANICRTP T      | Mbc 84.1   | 55RC=0x18  | 968900.    | 500-45551    | T100=9:  | 556/814             |          |  |
| 2014 44.89        | 140100-14                               | o. 198.10    | . 140              | 197.11    | w. 207.23                       |             | STP 1            | 649        | e l'e ovro | ARCONCE-10     | vite-w/.   | asto and a | and active | 360-10052    | inne-s   | sativated.          | Sark     |  |
|                   | (1) human -                             |              |                    | hanne     |                                 | 2244 Bdm    |                  |            | •          |                |            |            |            |              |          |                     |          |  |
| E Frank 2310:     | Green Comp                              | n wire (     | 551 (HELADITA), 68 | DYTES     | CAPPUPAG                        | Cinem off   | the state of the | PETROP 1   | udf dae of |                |            |            |            |              |          |                     |          |  |
| I Toleroot Dog    | torol were                              | 100 4. 5     | 00 (00:40:40:      | 0.145 (   | 192.14K.1                       | 0.140)      | CT 192           | 168.202    | 241 (1)    | 12, 118, 201   | 6.243      |            |            |              |          |                     |          |  |
| H USEC DATAOLS    | # Fronocol                              | . NEC HO     | TT: 20568 (20      | 568), 12  | ST POLT                         | 20808 (2)   | 18083            | 2007. EUT. | and the    |                |            |            |            |              |          |                     |          |  |
| B Real-Time Tr    | anaport Pr                              | ctocol       |                    |           |                                 |             |                  |            |            |                |            |            |            |              |          |                     |          |  |

10..... = Version BrC 1869 Version (2) .... = Version: BrC 1869 Version (2) .... = Fatternion: False .... 0000 = Contributing source identifiers count: 0

المشكلة الآن فقط مع جودة الفيديو. ركز على تدفق RTP للفيديو واستخدم أرقام منافذ UDP لهذا الدفق لتصفية التدفقات الأخري.

.9 اعرض رقم المنفذ بتحديد إحدى الحزم التي تعرض معلومات منفذ UDP على الجزء السفلي في أداة ا Wireshark المساعدة. في لقطة الشاشة السابقة، يتم تحديد إحدى الحزم من تدفق الفيديو ويمكنك رؤية معلومات منفذ Src (20568) ومنفذ Dst (20808) في الجزء السفلي.

**تلميح**: أستخدم هذا المرشح: (udp.port) & & (udp.port) في ip.src==192.168.10.146 & ip.dst==192.168.207.231) eq 20568 و udp.port eq 20808). سترى تدفق RTP للفيديو المعروض فقط في لقطة الشاشة هذه.

**ملاحظة**: اكتب رقمي تسلسل RTP الأول والأخير لهذا الدفق.

#### 2 Evendspropping (Wineshork 184 (SWN Rev 46230 from Aronic 188)

bie bit Yew Go Capture Analyze Statistics Telephony Joob Informats Help 

 
 Active
 Text

 Active
 Image
 Text
 Text

 Active
 Image
 Text
 Text
 Text
 Text
 Text
 Text
 Text
 Text
 Text
 Text
 Text
 Text
 Text
 Text
 Text
 Text
 Text
 Text
 Text
 Text
 Text
 Text
 Text
 Text
 Text
 Text
 Text
 Text
 Text
 Text
 Text
 Text
 Text
 Text
 Text
 Text
 Text
 Text
 Text
 Text
 Text
 Text
 Text
 Text
 Text
 Text
 Text
 Text
 Text
 Text
 Text
 Text
 Text
 Text
 Text
 Text
 Text
 Text
 Text
 Text
 Text
 Text
 Text
 Text
 Text
 Text
 Text
 Text
 Text
 Text
 Text
 Text
 Text
 Text
 Text
 Text
 Text
 Text
 Text
 <thText</th>
 Text
 Text
 <t Ecologia Demosion. Clear Apply Save Filter: 📑 Destantion 192,168,207,231 192,168,207,231 192,168,207,231 192,168,207,231 192,168,207,231 Tare Searce 2440 33, 351015000 192,168,10,146 2441 33, 35157501000 192,168,10,146 2442 33, 355522000 192,168,10,146 2448 35, 355522000 192,168,10,146 2449 33, 356275000 192,168,10,146 2319 33, 56232600 100, 168, 10, 168 2319 33, 56232600 102, 168, 10, 164 2351 33, 561521000 102, 168, 10, 164 2357 33, 561521000 102, 168, 10, 164 2357 33, 56351000 102, 168, 10, 164 2357 33, 56351000 102, 168, 10, 164 2357 33, 593500100 102, 168, 10, 164 2369 33, 59768500 102, 168, 10, 164 2369 33, 59768500 102, 168, 10, 164 192.188.207.231 192,168,207,231 192,168,207,231 192,168,207,231 192,168,207,231 192,168,207,231 192,168,207,231 192,168,207,231 2160 3. 597493000 192,185 10,186 2374 53,48509300 192,185 10,186 2375 33,485965000 192,165,10,186 2377 33,48595000 292,165,10,146 2379 35,49495000 192,165 10,146 2359 35,49495000 192,165 10,146 2365 35,49409000 192,165 10,146 192,168,207,231 192,168,207,231 192,168,207,231 192,168,207,231 192,168,207,231 192,168,207,231 192,168,207,231 2186 31,49869500 182,188,10,146 2200 33,573001000 192,168,10,146 2200 33,573001000 192,168,10,146 2404 35,99855000 192,188,10,146 2409 35,09855000 192,188,10,146 2409 35,09855000 192,168,10,146 2414 13,555015000 192,168,10,146 192.168.207.231 192.168.207.231 192.168.207.231 192.168.207.231 192.168.207.231 192.168.207.231 192.168.207.231 2421 53.695270000 192.165.10.146 192.168.207.231 2422 33,699234000 192,168 10.146 2428 33,72869500 192,168 10.146 2429 33,72869500 192,168 10.146 2429 33,728775000 192,168 10.146 2436 33,766664000 192,168 10.146 192.168.207.231 197.168.207.231 192.168.207.231 192.168.207.231 192.168.207.231 436 33.768664000 192.168.10.146 442 33.798776000 192.168.10.146 2443 33.792875000 192.165.10.146 192.188.207.231 2450 33,830298000 192,168,10,146 2451 33,831265000 192,168,10,146 2457 33,865922000 192,168,10,146 2455 35,897551000 192,168,10,146 2464 33,898951000 192,168,10,146 192.168,207,231 197.168,207,231 192.188,207,231 192.188,207,231 192.168,207,231

Prase 23(0: 68 byres on wire (56) bits), 68 byres rayrured (54) bits) on invertage 0
Ethermet II, Src: Clace est60:06 (e5:40:40:est60:06), Bat: Clace disber65 (00:07:7d:disber65)
Internet Protocol Version 4, Src: 120:368 (30:46) (30:24:80:30:46), Dot: 120:318.207.251 (30:318.207.251)
Wers compare Fortacol
10. ... = Version: SrC: 2800 Version (2)
... = Version: FRC: 2800 Version (2)
... = Extension: Facta et dentifiers count: 0

| Bandasan Medak 234 Webster An                                                                                                    | 10.00                                                |                     | _                                                                                                    | _                                                                                                    |                                     |
|----------------------------------------------------------------------------------------------------|------------------------------------------------------|---------------------|----------------------------------------------------------------------------------------------------|----------------------------------------------------------------------------------------------------|-------------------------------------|
| Die 148 Sins En Depaire Jackyre Statistics Tele                                                                                                    | phasy Josh (manufa Help                              |                     |                                                                                                    |                                                                                                    |                                     |
| 医骨膜炎 医胆酸磷酸 化合金                                                                                                    | * * * * * IEI * *                                    | 1 Q Z Z I           | MAN 1 1 1 1 1 1 1 1 1 1 1 1 1 1 1 1 1 1 1                                                                                                    |                                                                                                    |                                     |
| Wer lander 120153-2072011 and such score 2553-655 as                                                                                                    | to set 2000 v Dowglon, C                             | ther should be      |                                                                                                    |                                                                                                    |                                     |
| a law base                                                                                                    | Endmainer                                            | Palcal              | Local: Mr.                                                                                                    |                                                                                                    |                                     |
| CONTRACTOR OF A CONTRACTOR OF A CONTRACTOR OF  | THE LEW CARLENS                                      |                     | face convenience of the                                                                                                    | the second second second second second second second second second second second second second second second se | respected to a second state of the  |
| 22020 111, 23000000120, 100, 20, 200                                                                                                    | 190.100.007.200                                      | 219                 | ALC: VI-Dynamic Criv-Type-W.                                                                                                    | 5 Sec 06 Los Bosco .                                                                                            | Seq-Stells, Iffe-200751854, MERC    |
| 21034 113, 778284000102, 168, 10, 148                                                                                                    | 102,168,207,253                                      | 117                 | 445 PTuby unit 012 Test 12.                                                                                                    | <pre>cspcubs13053000.</pre>                                                                                     | Serge 3417, Times 307 59224, Mark   |
| 21040 113.006572000192.168.10.145                                                                                                    | 192.168.207.201                                      | <10 K               | 2002 vi-cynamickiv-rype-97.                                                                                                    | SSRC-0810630600.                                                                                                | 54g-50415, rfme-100759654           |
| 35045 114.80/We/000100.168.50.576                                                                                                    | 190,168,007,271                                      | 110                 | dob PT-DynamicATP-Type-W.,                                                                                                    | \$512-00100500CO,                                                                                               | seg-odice, Time-odwoweer, Nark      |
| 21048 111. 81774 2000102, 148, 10, 148                                                                                                    | 102,168,207,251                                      | m                   | 1143 PTubycantrolly Type 92,                                                                                                    | esseranat Mattern,                                                                                              | Seguration, Theread and States      |
| AND A THE OF ADDRESS AND ADDRESS AND ADDRE | 190.100.007.000                                      | 100                 | 200 KT-Byt Bitt Oct 44 (ypt -W).                                                                                                    | 5 3KG -00106 80600 .                                                                                            | Meg-solution (1988-2007)2004. Meric |
| 21332 111.827021000102.168.10.148                                                                                                    | 142, 168, 237, 233                                   | 117                 | 301 PTuby unit 012 Test 12.                                                                                                    | <pre>cspcubs13053000.</pre>                                                                                     | Scips73273, Times130785014, North   |
| 21075 113.900727000192.165.10.145                                                                                                    | 190,168,207,200                                      | <18 M               | 1100 vill-symetrick iv- type -97.                                                                                                    | 55KL-0810580900.                                                                                                | 549-50424, (fme-200789674           |
| 353/6 114.W010380001W0.168.53.510                                                                                                    | 190.168.007.275                                      | 110                 | 2x2 PT-Oynamics.TP-Type-W.                                                                                                    | \$542-00100500CU,                                                                                               | seq-oddas, Time-odwawovi, Mark      |
| 21033 111, 047124000102, 168, 10, 148                                                                                                    | 102.168.207.201                                      | m                   | The study actions type 17,                                                                                                    | esperanel Meddern,                                                                                              | Sequences, Theread Sectors and      |
| 22000 114, 94022 2001 201 100, 201 200<br>22000 114, 94702 0000194, 160, 201 200                                                                                                    | 190.100.007.000                                      | 110                 | 2.5.1 A 1 - Symmetric Convertiged ANT -<br>5.5.4. ATT-5.4 and STTR-Table ANT -<br>5.5.4.                                                                                                    | 5 3KL -00106 30600 .                                                                                            | Dep-strart, Time-storraster, Mark   |
| 21000 111,028510000102,168,10,146                                                                                                    | 102, 168, 207, 251                                   | 117                 | 204 PTubytanit@T2 Type 12,                                                                                                    | <pre>cspcubs13053900.</pre>                                                                                     | Separate 1, 11 mean 2027 5134, Mark |
| 21106 114.007634000192.168.10.345                                                                                                    | 190.168.207.201                                      | <10 K               | 1100 vill-synamics iv-type-97.                                                                                                    | 55KL-08105305C0.                                                                                                | 549-50430, (fme-200770254           |
| 35100-114.008.53000100.188.53.540                                                                                                    | 190.168.007.275                                      | 110                 | ALC: PT-Cynamics.TP-Type-W.,                                                                                                    | SEAC-AND ADDRESSOOD,                                                                                            | Reg-oddat, Time-odd/odd4, Mark      |
| 21118 114.047723000102.168.10.148                                                                                                    | 102,168,207,251                                      | m                   | 1152 PTubyranicOTP Type 92,                                                                                                    | esseranat Mattern,                                                                                              | Sequitable, Times100781224          |
| ATTENDED AND AND AND AND AND AND AND AND AND AN                                                                                                    | 190.100.007.000                                      | 100                 | <ul> <li>A State of the state of the sta</li></ul> | 5 3KG -00106 80600 .                                                                                            | Seq-Stells, Time-Storalizet, Mark   |
| 21123 114.025554000102.165.10.145                                                                                                    | 142, 168, 237, 233                                   | 217                 | W1 PTuby united? Type 12.                                                                                                    | <pre>cspcubs13053000.</pre>                                                                                     | Separate, Times100782782, Mark      |
| 21127 114.107765000192.165.10.145                                                                                                    | 190.168.207.201                                      | <10 K               | 1172 vi-synamickiv-type-97.                                                                                                    | 5340-08105305c0.                                                                                                | 549-50438, rfme-200787344           |
| 35135 114.108/48000100.188.50.546                                                                                                    | 190.168.007.275                                      | 110                 | Ark PT-Dynamics.TP-Type-W.,                                                                                                    | SERV-ANDAREASCO.                                                                                                | Reg-octar, Time-ock/arant, Mark     |
| 21131114.147321000102.168.10.148                                                                                                    | 102,168,207,233                                      | ant                 | 1145 PTubycantrolly Type 47,                                                                                                    | essenationationality and a                                                                                      | Sequitable, Times130730114          |
| AND A THE REPORT OF THE REPORT                                                                                                    | 190.100.007.200                                      | 219                 | <ul> <li>All ATT-Dynamic Collective type - Will</li> </ul>                                                                                                    | 5 Sec 06 Los 308/00 .                                                                                           | Seq-Stelle, Time-Storwork, Mark     |
| 21156 114, 128222000102, 168, 10, 146                                                                                                    | 102,168,207,253                                      | 117                 | 200 PTuby unit 012 Test 12.                                                                                                    | <pre>cspcubs13053000.</pre>                                                                                     | Serge 3241, Times 307 3374, Mark    |
| 21106 114,216412000192,168,10,146                                                                                                    | 190,168,207,201                                      | <10 K               | 966 vill-symetrics (v-type-97).                                                                                                    | 55KL-08105305C0.                                                                                                | 549-50442, (fme-200795404           |
| 35140-114.358.0000140.188.53.546                                                                                                    | 190.168.007.275                                      | 110                 | Still PT-Oynamics.TP-Type-W.,                                                                                                    | SEAC-AND ADDRESS OF                                                                                             | Reg-odres, Time-odwaster, Mark      |
| 21141 114, 247564000122, 168, 10, 148                                                                                                    | 102,168,207,251                                      | m                   | 1118 Probycantients Type 92,                                                                                                    | esseranat Mattern,                                                                                              | Separate, 11000100730432            |
| VILAS TES, VICTORISTING, TES, NO. 200                                                                                                    | 190.100.007.000                                      | 100                 | 27.2 VT-Byt Bitt Oct V-Type -W.,<br>21.25, BT-But and Differences (2017).                                                                                                    | 5 3KG -00106 80600 .                                                                                            | Seq-Speed, Thes-Speederses, Name    |
| 21145 114.225555000102.165.10.145                                                                                                    | 142, 168, 207, 231                                   | 2117                | 349 PTubytumin012 Type 42,                                                                                                    | 550Cu0x130539000,                                                                                               | Grgu93247, Times130837482, 80-6     |
| 21146 114, 328534003192, 168, 13, 146                                                                                                    | 190.168.207.201                                      | <1F                 | 204 vi-synamickiv-type-97.                                                                                                    | 5340-0810530500.                                                                                                | 549-53448, (fma-200605524           |
| 35147 114. KU/KH5000190.168.53.576                                                                                                    | 190,168,017,271                                      | 110                 | dra et-dynamics.te-type-w.,                                                                                                    | \$512-0010050000,                                                                                               | Records, Time-Collectory, Mark      |
|                                                                                                    |                                                      |                     | -                                                                                                    |                                                                                                    |                                     |
| Frame 2340: 66 bytes on wire (544 bits)                                                                                                    | . 50 bytes captured (544                             | bits) on int        | erface 0                                                                                                    |                                                                                                    |                                     |
| Televisi Contract Vession 4, Sec. 197.1                                                                                                    | 40.10.148 (107.148.10.144                            | St. Data 192.       | 185, 207, 231, (107, 168, 207, 231)                                                                                                    |                                                                                                    |                                     |
| uper pateores victocol, bro eart: 20568                                                                                                    | (20080), per wort: 20080                             | C208060             |                                                                                                    |                                                                                                    |                                     |
| Real-Time Transport Protocol                                                                                                    |                                                      |                     |                                                                                                    |                                                                                                    |                                     |
| 10                                                                                                    | (2)                                                  |                     |                                                                                                    |                                                                                                    |                                     |
|                                                                                                    |                                                      |                     |                                                                                                    |                                                                                                    |                                     |
|                                                                                                    | If here, country 4                                   |                     |                                                                                                    |                                                                                                    |                                     |
| 0 Marker: Fallas                                                                                                    |                                                      |                     |                                                                                                    |                                                                                                    |                                     |
| Replicad type: DynamicsTP-Type-87 (W)                                                                                                    |                                                      |                     |                                                                                                    |                                                                                                    |                                     |
| Contraction of the second second second second second second second second second second second second second s                                                                                                    |                                                      |                     |                                                                                                    |                                                                                                    |                                     |
| Synchronization Source identifier: bu                                                                                                    | 184564CD (41/8/55/24)                                |                     |                                                                                                    |                                                                                                    |                                     |
| to to 16 64 63 60 60 15 11 24 24 ro at                                                                                                    | 0 0 0 0 0 0 0 0 0 0 0 0 0 0 0 0 0 0 0                |                     |                                                                                                    |                                                                                                    |                                     |
| 270 CT 67 50 50 51 40 00 22 80 PT 80 M                                                                                                    | L CLERK GA REPOCHL                                   |                     |                                                                                                    |                                                                                                    |                                     |
| AD 18 20 18 58 27 10 27 42 80 14 95 40<br>40 18 24 45 40                                                                                                    | . 948                                                |                     |                                                                                                    |                                                                                                    |                                     |
|                                                                                                    | - ar-18                                              |                     |                                                                                                    |                                                                                                    |                                     |
| M Assessment and the sector Station Product                                                                                                    | <ul> <li>TAMI Tradework 2017 Markeds Mark</li> </ul> | enand 1 Jacob Share | 00.00                                                                                                    |                                                                                                    | Section Parlants                    |

أول رقم تسلسل RTP هو 45514 والأخير هو 50449 لتدفق RTP للفيديو الذي تمت تصفيته.

- 10. تأكد من وجود حزم أرقام تسلسل RTP الأولى والأخيرة في كل من عمليات الالتقاط.على سبيل المثال، عمليات الالتقاط المركزية والفرعية) ولاحظ أن SSRC للتدفق ستكون هي نفسها على كل من عمليات الالتقاط.
  - 11. حسنت المرشح أن يطابق فقط الربط بين أول وآخر RTP تيار.

تستخدم الأرقام التسلسلية لتحسين الدفق في حالة عدم أخذ الصور في وقت واحد، ولكن مع تأخير بسيط فيما بينها.

**ملاحظة**: من الممكن أن يبدأ موقع الفرع في تشغيل بعض الأرقام التسلسلية بعد عام 45514.

حدد رقم تسلسل بداية ونهاية. تكون هذه الحزم موجودة في كل من الالتقاط وتحسين المرشح لعرض ه1⁄3. الحزم فقط بين أرقام تسلسل RTP للبداية والنهاية. عامل التصفية لهذا:

عندما يتم التقاط عمليات الالتقاط في نفس الوقت، لا يتم فقد أي حزم في البداية أو النهاية على كلا عمليات الالتقاط. إذا رأيت أن أحد عمليات الالتقاط لا يتضمن بضع حزم في البداية/النهاية، فاستخدم رقم التسلسل الأول أو رقم التسلسل الأخير في عملية الالتقاط التي لم يتم فهمها في كلا الحزم لتحسين عامل التصفية لكل من عمليات الالتقاط. لاحظ الحزم التي تم التقاطها في كلا النقطتين بين نفس الأرقام التسلسلية (نطاق رقم تسلسل RTP).

عندما تقوم بتطبيق المرشح، سترى ذلك في الموقع المركزي وموقع الفرع:

الموقع المركزي :

| 14572 37.720005         | 192.168.10.146            | 192.168.207.231           | RTP         | 248 PT=DynamickTP-Type-97.    | SSRC=0x189889C0, | Seq=45531, T1ne=9353130 | 4, Mark |
|-------------------------|---------------------------|---------------------------|-------------|-------------------------------|------------------|-------------------------|---------|
| 14591 37.749752         | 192.185.10.145            | 192.168.207.231           | RTP         | 413 PT-DynamicRTP-Type-97,    | SSRC=0x189889C0, | Seg-45532, Tine-9353442 | 4, Mark |
| 14609 37,799790         | 192,155,10,145            | 192,168,207,231           | RTP         | 4.18 PT-DynamicRTP-Type-97,   | SSRC-0x189089CU, | Seg-45533, Time-9353739 | M. Mark |
| 14619 37,819902         | 192.168.10.146            | 192.168.207.231           | RTP         | 1161 PT=DynamicRTP-Type-97,   | SSRC=0x189689C0, | Seq=45534, T1me=9354045 | 4       |
| 14620 37,819927         | 192,168,10,146            | 192, 168, 207, 231        | RTP         | 176 PT=DynamickTP_Type_97.    | SSRC=0x18988900. | seq=45535, 11ne=9354045 | 4. Mark |
| 14634 37,849993         | 192, 168, 10, 146         | 192, 168, 207, 231        | RTP         | 1185 PT=DynamicRTP-Type-97,   | SSRC=0x189889C0. | Seq=45536, Tine=9354351 | 4. Mark |
| 14646 17, 850019        | 192,185,10,148            | 192,168,207,231           | RTP         | 1137 PT-DynamicRTP-Type-97,   | SSRC-0x189889C0, | Seq-45537, Time-9354657 | 4       |
| 14647 37,880061         | 192.158.10.146            | 192, 168, 207, 231        | RTP         | 133 PT-DynamicRTP-Type-97,    | SSRC-0x189089C0, | Seq-45538, Time-9354657 | 4. Mark |
| 14666 37.919887         | 192.168.10.146            | 192.168.207.231           | RTP         | 1189 PT=OynamicRTP-Type-97.   | SSRC=0x18968900. | 5eg=45539, mine=9354954 | 4       |
| 14667 37.919930         | 192.168.10.146            | 192.168.207.231           | RIP         | 149 PT-Dynamick IP-Type-97.   | SSRC=0x18968900. | 5cg=45540, i1nc=9354954 | 4, Mark |
| 14679 37.950212         | 192.155.10.145            | 192, 168, 207, 231        | RTP         | 1237 PT=OynamicRTP-Type-97,   | SSRC=0x189889C0, | Seq-45541, Tine-9355200 | M       |
| 14680 17, 950740        | 192,185,10,148            | 192,168,207,231           | RTP         | 1 10 PT Dynamic RTP-Type-97.  | SSRC-0x189089C0. | Seq 45542, Time 9155260 | M. Mark |
| 14699 37,989939         | 192.168.10.146            | 192,168,207,231           | RTP         | 1248 PT-DynamicRTP-Type-97,   | SSRC=0x189689C0. | Seg=45543, Time=9355566 | 4       |
| 14700 37,989966         | 192.168.10.146            | 192, 168, 207, 231        | RTP         | 135 PT-ovnant CRTP-Type-97.   | SSRC=0x18988900. | seq-45544, mine-9355566 | 4. Mark |
| 14711 38,020065         | 192, 168, 10, 146         | 192, 168, 207, 231        | RTP         | 1275 PT=DynamicRTP-Type-97.   | SSRC=0x189889C0. | Seq=45545, Tine=9355863 | 4       |
| 14712 38.020092         | 192.155.10.145            | 192.168.207.231           | RTP         | 176 PT-OynamicRTP-Type-97,    | SSRC=0x189889C0, | Seq-45546, Tine-9355863 | 4, Mark |
| 14724 38.050392         | 192,155,10,145            | 192,168,207,231           | RTP         | 1319 PT-DynamicRTP-Type-97,   | SSRC-0x189089CU, | Seq-45547, Time-9355169 | 14      |
| 14725 38.050419         | 192.168.10.146            | 192.168.207.231           | RTP         | 134 PT=DynamicRTP-Type-97.    | SSRC=0x189689C0, | Seq=45548, T1me=9356169 | 4, Mark |
| 14744 38.089989         | 192.168.10.146            | 192.168.207.231           | RTP         | 1301 PT-DynamickTP_Type_97.   | SSRC=0x18968900. | 5cd-45549, 11nc-9356475 | 4       |
| 4                       |                           |                           |             |                               |                  |                         |         |
| Ename 14495: AR hot     | tes on wire (S44 hits), b | 8 botes centured (544 bi  | 1.5         |                               |                  |                         |         |
| Ethernet IT. Sector     | fisco 67:13:10 (30:e4:db) | 67:13:f0), pst: cisco fe  | 0.08 (08)   | 62:1f-f4:d0:081               |                  |                         |         |
| w internet unctocol a   | vencion 4 xnc: 192 168 1  | 0 146 (102 168 10 146)    | net: 192.16 | 8 207 231 (102 168 207 221)   |                  |                         |         |
| C Liner Datacras Brote  | ace] Ers Bert: 20568 (20  | (568) Det Bort: 20808 (1  | (0000)      | (100.100.100.100.100.101.101) |                  |                         |         |
| in oper bacagrain proce | OCOT, STC POPE: 20308 (2) | 1300), DOC FORE: 20000 (4 |             |                               |                  |                         |         |

■ Real-Time Transport Protocol

| 0000 b8 62 1f<br>0010 00 36 84<br>0020 cf c7 50<br>0030 db ae 18<br>0040 le 24 4c | f4 d0 08 30 e4<br>d3 00 00 3f 11<br>58 51 48 00 22<br>96 89 c0 27 42<br>40 | db 67 13 f0 08 00 45 88<br>9a 91 c0 a5 0a 92 c0 a8<br>9b 64 80 61 b1 ca 05 92<br>80 14 95 a0 58 25 b0 10 | .b0gF.<br>.67.<br>                          |                  |
|-----------------------------------------------------------------------------------|----------------------------------------------------------------------------|----------------------------------------------------------------------------------------------------|---------------------------------------------|------------------|
| 🔵 💇 File: "C\Una                                                                  | s\shyvenks\Decktop\Tec                                                     | chZone Packets: 94258 Displayed: 40                                                                      | 36 My ced: 0 Ignored: 1 Load time: 0:03:159 | Profile: Default |
|                                                                                   |                                                                            |                                                                                                    |                                             |                  |

موقع الفرع :

| 2533 35,382774000 192,               | 168,10,146                                 | 192,108,207,2            | SL RIP                                                                                                    | 60 PT=0ymannckTP=Type=97 ;                  | 550C=00189889C0,   | 560=40021, 110  | 0=95322274      |        |
|--------------------------------------|--------------------------------------------|--------------------------|----------------------------------------------------------------------------------------------------|---------------------------------------------|--------------------|-----------------|-----------------|--------|
| 2356 33.365611000 192.1              | 165.10.146                                 | 192.168.207.2            | 51. RTP                                                                                                    | 1125 PT-DynamicRTP-Type-97,                 | SSRC-0x189589CO,   | Seq-45522, Tim  | e-93522274      |        |
| 2357 33.393001000 192.               | 168,10,146                                 | 192.168.207.2            | 31 ICP                                                                                                    | 1079 PT=pynantick IP-Type-97.               | SSIC=0x189889c0.   | 5cg=45523, 11m  | c=93522274      |        |
| 2359 33, 397038000 192.              | 165, 10, 146                               | 192.188.207.2            | 31. RTP                                                                                                    | 795 PT-Ovmanic RTP-Type-97.                 | SSRC-0x189089CO.   | Sec-45524. Tim  | e-93522274      |        |
| 2360 33.397988000 192.               | 168, 10, 146                               | 192.168.207.2            | 81 0119                                                                                                    | 165 PT=Dynamics IP Type 97.                 | SSIC=0x189889c0.   | sec=45525, r1m  | C=03522274, M3  | rk.    |
| 2124 31 438203000 192                | 165 10 1/6                                 | 192 188 207 2            | 11 979                                                                                                    | 1171 PT Dynamic PTP-Type-97                 | SSRC_0+18918900    | Sec. 45528 Tim  | a 91525244      |        |
| 2276 22 445906000 102                | 168 10 146                                 | 192 168 207 2            | 21 0.70                                                                                                    | 1074 pre-managicerry mane 07                | sent=0x180x80c0    | sec-45527 rdm   | -03525244       |        |
| 2122 11 445655000 102                | 185 10 146                                 | 101 188 207 2            | 11 0.10                                                                                                    | 201 OT Description of The Difference of the | 558C-0-180880C0    | Car ASSNE Tim   | - 01838344 Ma   | erk:   |
| 2270 22 454248000 402                | 168 10 146                                 | 100 108 207 2            | 24 879                                                                                                    | 528 at the moniform three 07                | sent-but shears of | arg=15520, 110  | -02520204 MA    | r s.   |
| 25/5 55.4545450000 192.              | 105.10.140                                 | 192.106.207.2            | 24 811                                                                                                    | 525 PT=0ytantickTP=Type=57,                 | SSRC-SALESSESCO,   | Sequession, The | 0405526504, Ma  | r.c.   |
| 2385 33.498103000 197.               | 168.10.146                                 | 192.108.207.2            | 31 819                                                                                                    | TT/T PT-bynamickTP-Type-97,                 | SSR -OTTAMANCO,    | Seq-15530, 110  | P=95541500      | -1-    |
| 2386 33.498898000 192.               | 165.10.146                                 | 192.168.207.2            | SL RTP                                                                                                    | 245 PT=DynamicRTP=Type=97,                  | 55RC=00189589C0,   | 56q=45531, T10  | e=95531564, Ma  | rk .   |
| 2392 33,530299000 192,               | 165.10.146                                 | 192.168.207.2            | 31. RTP                                                                                                    | 413 PT=DynamicRTP-Type=97,                  | 558C=0x189889CO,   | Seq=45532, T1m  | е-93534424, ма  | rk     |
| 2400 33.573901000 192.3              | 165.10.146                                 | 192.168.207.2            | SL RTP                                                                                                    | 438 PT=DynamicRTP=Type=97,                  | SSRC=0x189889C0,   | 5eq=45533, Tim  | е=93537394, Ма  | rk     |
| 2403 33,598050000 192.               | 168.10.146                                 | 192.168.207.2            | 31. RTP                                                                                                    | 1161 PT=DynamicRTP=Type=97,                 | S58C=0x189889C0,   | Seq=45534, T1m  | e=93540454      |        |
| 2404 33.598955000 192.3              | 168.10.146                                 | 192.168.207.2            | 31. RTP                                                                                                    | 176 PT=DynamicRTP=Type=97,                  | SSRC=0x189889C0,   | Seq-45535, Tim  | е-93540454, Ма  | rk     |
| 2409 33.628252000 192.               | 168.10.146                                 | 192.168.207.2            | 31. RTP                                                                                                    | 1185 PT=DynamicRTP=Type=97,                 | S5RC=0x189889C0,   | Seq=45536, T1m  | с=93543514, Ма  | nk     |
| 2414 33.658015000 192.1              | 165.10.146                                 | 192.168.207.2            | 51. RTP                                                                                                    | 1137 PT-DynamicRTP-Type-97,                 | SSRC-0x189589CO,   | Seq-45537, Tim  | e-93546574      |        |
| 2421 33.698279000 192.               | 168.10.146                                 | 192.168.207.2            | 31 KUP                                                                                                    | 1189 PT=Dynantick (P=Type=97).              | 5580=0x189889c0,   | 5eg=45539, 11m  | c=93549544      |        |
| 2422 33,699234000 192.               | 165,10,146                                 | 192,158,207.2            | 51. RTP                                                                                                    | 149 PT-Dynamic RTP-Type-97.                 | SSRC-0x189889CO.   | Sec-45540, Tim  | e-93549544, Ma  | rk     |
| 2428 33.728895000 192.               | 168.10.146                                 | 192.168.207.2            | 31 1019                                                                                                    | 1237 PTHOMANTICK IP TYPE 97.                | SSIC=0x189s89c0.   | seq=45541, rfm  | c=93552604      |        |
| 2429 33,729778000 192,1              | 165, 10, 146                               | 197,188,207,2            | 31 PTP                                                                                                    | 130 PT-Overanic PTP-Type-97                 | SSRC-0+18918900.   | Sec-45542. Tim  | e-93552801, Ma  | rk     |
| 2436 33 768664000 192                | 168,10,146                                 | 192, 168, 207, 2         | 81 010                                                                                                    | 1248 premonicate trans 97                   | ssur_0rd 89s89c0   | security states | 08555664        |        |
| 2442 31 785778000 192                | 165 10 146                                 | 107 188 207 2            | 11 070                                                                                                    | 1275 PT - Demanic PTP-Type - 97             | 5580-0+18938900    | Sec. 45545. Tim | - 01558614      |        |
| 2442 22 200520000 402                | 168 10 146                                 | 100 108 207 2            | 24 879                                                                                                    | 176 nr-manufanna man 07                     | sens-but she down  | Res-45546 rds   | -02559624 MR    | ek     |
| 2443 55.755676500 152.               | 105.10.140                                 | 192.106.207.2            | 22 811                                                                                                    | 1310 OT Completive Type 57,                 | SCHOWDALESSESCO,   | Sequesses, The  | - 025436054, MA | r K    |
| 2010 11.010290000 197.               | 108.10.100                                 | 192.108.207.2            | ST RTP                                                                                                    | тата втерупантская-тура-аг,                 | SAR COLLARS OF     | arquistor, 110  | PERIODINES      | -1-    |
| 2451 55.851265000 192.               | 165.10.146                                 | 192.168.207.2            | SL RTP                                                                                                    | 134 PT=DynamicRTP=Type=97,                  | 55RC=00189589C0,   | 50q=45348, T18  | 0=93561694, Ma  | ГК     |
| 2457 33,808929000 192,               | 165.10.146                                 | 192.168.207.2            | 31. RTP                                                                                                    | 1301 PT=DynamickTP=Type=97.                 | SSRC=0x189889CO,   | 56q-45549, T18  | e=93304734      |        |
| 2463 33.897351000 192.               | 165.10.146                                 | 192.168.207.2            | 51. RTP                                                                                                    | 1037 PT=DynamicRTP=Type=97,                 | 55RC=0x189589C0,   | 56q=45551, Tim  | e=93567814      |        |
| 2464 33,898964000 192,               | 168.10.146                                 | 192.168.207.2            | 31. RTP                                                                                                    | 449 PT=DynamicRTP-Type-97,                  | S58C=0x189889C0,   | Seq=45552, T1m  | е=93507814, Ма  | nk –   |
| 2470 33.927687000 192.               | 168.10.146                                 | 192.168.207.2            | 31. RTP                                                                                                    | 1055 PT=DynamicRTP=Type=97,                 | SSRC=0x189889C0,   | 5eq=45553, Tim  | e=93570784      |        |
| 2471 33,929528000 192,               | 168.10.146                                 | 192.168.207.2            | 31. RTP                                                                                                    | 477 PT=DynamicRTP=Type=97,                  | SSRC=0x189889C0,   | Seq=45554, T1m  | е=93570784, Ма  | nk     |
| 2478 33.957559000 192.1              | 165.10.146                                 | 192.168.207.2            | 31. RTP                                                                                                    | 1051 PT-DynamicRTP-Type-97,                 | SSRC=0x189889CO,   | Seq-45555, Tim  | e-93573644      |        |
| 2479 33.968921000 192.               | 168.10.146                                 | 192.168.207.2            | 31. ROP                                                                                                    | 392 PT=DynantickTP=Type=97,                 | 558C=0x189889C0,   | Seq=45556, 11m  | с=93573844, ма  | nk     |
| *                                    |                                            |                          |                                                                                                    |                                             | 11                 |                 |                 |        |
| E Frame 2340: 68 butes on a          | adra (544 bits), 68                        | hotes canturad           | (S44 bits) on inter-                                                                                                    | face 0                                      |                    |                 |                 |        |
| T Ethogoet TT Sect Cicco             | 20150105 (08:40:40:3                       | a:60:06) per:            | cisco di ber65 (00)                                                                                                    | 32 (2d) df (bo) 653                         |                    |                 |                 |        |
| - Internet Protocol Version          | n 4 Cres 107 168 10                        | 146 (192 168             | 10 146) Dat: 102 16                                                                                                    | 1 207 221 (102 168 207 221)                 |                    |                 |                 |        |
| A Internet Protocol Versio           | 14, SFC: 192,108,10                        | (140 (192,108)           | 10.140), DSt; 192.10                                                                                                    | 5. COT ( 251 ( 192, 108, COT ( 251 )        |                    |                 |                 |        |
| Past-Time Transact Broth             | are Port: 20308 (205                       | ca), bac parts           | 20000 (20000)                                                                                                    |                                             |                    |                 |                 |        |
| E Real-Time Transport Prot           | ocol                                       |                          |                                                                                                    |                                             |                    |                 |                 |        |
| 10 = version: R                      | PC 1009 Version (2)                        |                          |                                                                                                    |                                             |                    |                 |                 |        |
| = Padding: P                         | alse                                       |                          |                                                                                                    |                                             |                    |                 |                 |        |
| = Extension:                         | Falle                                      |                          |                                                                                                    |                                             |                    |                 |                 |        |
| 0000 = contributi                    | ng source identifier                       | s count: 0               |                                                                                                    |                                             |                    |                 |                 |        |
| 0 Marker: Fa                         | 1se                                        |                          |                                                                                                    |                                             |                    |                 |                 |        |
| Payload type: bynamics               | те турс 97 (97)                            |                          |                                                                                                    |                                             |                    |                 |                 |        |
| Sequence number: 45514               |                                            |                          |                                                                                                    |                                             |                    |                 |                 |        |
| Timestamp: 93510574                  |                                            |                          |                                                                                                    |                                             |                    |                 |                 |        |
| Synchronization Source               | identifier: 0x189bB                        | 9c0 (41284652)           | 0                                                                                                    |                                             |                    |                 |                 |        |
|                                      | ADDI 04 04 D 14 140                        |                          |                                                                                                    |                                             |                    |                 |                 |        |
| 0000 00 07 7d dt be 65 e8            | 40 40 ae 60 06 08 (                        | 0 45 88}                 | e.@ 8E.                                                                                                    |                                             |                    |                 |                 |        |
| 0010 00 50 84 03 00 00 30            | 11 90 91 00 88 08 9<br>22 8b of 80 61 bl a | 72 CO 88 .0.<br>C2 OS 92 | and a second second sec |                                             |                    |                 |                 |        |
| 0030 db ac 18 9b 89 c0 27            | 42 80 14 95 20 58                          | 25 b0 10                 | 5 XX                                                                                                    |                                             |                    |                 |                 |        |
| 0040 1e 24 4d 40                     |                                            |                          | ŵ.                                                                                                    |                                             |                    |                 |                 |        |
| 0.00                                 | 1                                          | ()                       |                                                                                                    |                                             |                    |                 | 1.00            |        |
| 🖶 🔯   File 10:\Userd\shyvenka\Deskto | p(TechZone.   Packets: 2248)               | Displayed: 47.17 😼       | rked: D Ignored: 1 Load time: 00                                                                                                    | 0.8%                                        |                    |                 | Profile: De     | tuut - |

لاحظ عدد الحزم التي تمت تصفيتها في الجزء السفلي من أداة Wireshark المساعدة على كلا صورتي. يشير العدد **المعروض** إلى عدد الحزم المطابقة لمعايير المرشح المطلوبة.

يحتوي الموقع المركزي على 4936 حزمة تطابق معايير التصفية المطلوبة بين أرقام تسلسل RTP للبداية (45514) والنهاية (50449) بينما يوجد في موقع الفرع 4737 حزمة فقط. وهذا يشير إلى فقد 199 حزمة. لاحظ أن هذه الحزم 199 تطابق عدد "RCVR Lost PKTS" الذي يبلغ 199 والذي شوهد في إحصائيات الدفق لهاتف IP من جانب الفرع الموضحة في بداية هذا المستند.

هذا يؤكد أن كل حزم RCVR المفقودة كانت في الواقع خسائر شبكة سقطت عبر شبكة WAN. هذه هي الطريقة التي يتم بها عزل نقطة فقدان الحزمة في الشبكة أثناء معالجة مشاكل جودة الصوت/الفيديو التي تتضمن عمليات إسقاط الشبكة المشتبه فيها.

ةمجرتاا مذه لوح

تمجرت Cisco تايان تايانق تال نم قعومجم مادختساب دنتسمل اذه Cisco تمجرت ملاعل العامي عيمج يف نيم دختسمل لمعد يوتحم ميدقت لقيرشبل و امك ققيقد نوكت نل قيل قمجرت لضفاً نأ قظعالم يجرُي .قصاخل امهتغلب Cisco ياخت .فرتحم مجرتم اممدقي يتل القيفارت عال قمجرت اعم ل احل اوه يل إ أم اد عوجرل اب يصوُتو تامجرت الاذة ققد نع اهتي لوئسم Systems الما يا إ أم الا عنه يل الان الانتيام الال الانتيال الانت الما